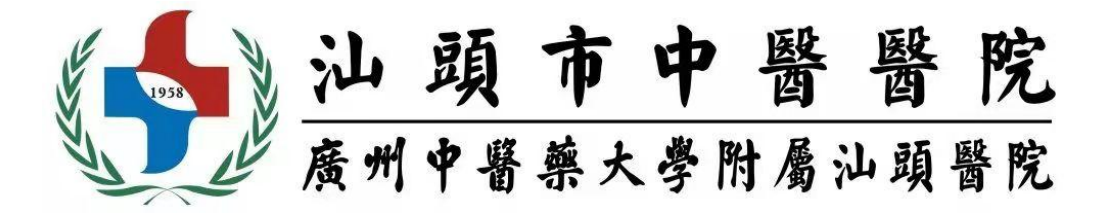

# 来院进修培训申请流程

### 1、系统登录或注册(须在电脑端进行操作)

在浏览器中,输入网址: https://jxgl.stszyyy.cn:9443 访问系统,若 未注册,点击登录页的注册按钮,进入注册页面。

| <u> い 頭 市 中 醫 醫 院</u><br>展州中醫祭大学附屬汕頭督院 |          | 星期五 2023-06-09 13:41:23           |
|----------------------------------------|----------|-----------------------------------|
| 培训管理                                   |          | (平川号)<br>br<br>王王の二<br>王 田<br>王 田 |
| 新闻公告                                   | 更多+ 规章制度 | 更多+                               |
|                                        | )进修生管理系统 |                                   |
|                                        | 用户注册     | STI                               |
| 邮箱帐号:                                  | 邮箱       |                                   |
| 登录密码:                                  | 密码       |                                   |
| 确认密码:                                  | 确认密码     |                                   |
| 验证码:                                   | 验证码 5138 |                                   |
|                                        | 返回登录     |                                   |

## 2、网上报名

选择想要培训的批次,选好后根据页面提示填写页面信息,信息

全部填写完成后,可点击"保存"进行保存,点击"打印申请表"打印并 加盖单位公章,将盖章后的申请表拍照上传完成后点击"提交"按钮后 完成进修的网上报名。提交完成后,该批次的进修信息将无法修改。 可点击首页查看审核进程和消息通知。若报名信息被退回可修改报名 信息重新提交,报名信息不通过的则无法再次提交,审核通过且管理 员发布录取通知书后学员即可在页面底部打印录取通知书。

| 出修生管理系统 三 C 《 xiie 网上服名         |                                                                                                    | Q• 🗞 💥 🗨 🕅 🖉 🖉                            |
|---------------------------------|----------------------------------------------------------------------------------------------------|-------------------------------------------|
| 語学员<br>进停批次: 2020年09月[2020年業    | - Multi                                                                                                    |                                           |
| <b>R上版台</b><br>评价管理 ・<br>応业管理 ・ | 2         3         4           申请估量编写         下程申请表         建文申请表         申请依照           基本信息         社会信息         工作运行         进步保具                                                                                                    | R.                                        |
| A 作从中O •                        | <ul> <li>2000-06-06</li> <li>-* #1</li> <li>-* #1</li> <li>- #1</li> <li>- #1<td>NY LIN<br/>NY LIN<br/>EM LIN<br/>US JIC MARK</td></li></ul> | NY LIN<br>NY LIN<br>EM LIN<br>US JIC MARK |
| 中请信息填写                          | 2<br>下載申请表 提交申请表                                                                                                    |                                           |
| 申请信息已填写完毕                       | ,请下载并打印申请表至 <mark>选送单位审核并盖相应公章。</mark>                                                                                                    |                                           |
| 请及时上传审核盖章后的                     | 进修申请表图片,上传完成后,申请流程方才全部结 <b>束。</b> 下载                                                                                                    |                                           |
|                                 |                                                                                                    |                                           |
|                                 |                                                                                                    |                                           |

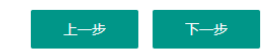

图 2: 进修申请书下载

| 申请信息填写                    | 下载申请表            | 3<br>提交申请表                              |      |  |
|---------------------------|------------------|-----------------------------------------|------|--|
| 上传审核盖章后                   | 的进修申请表图片,完成申     | 请流程。                                    |      |  |
| 需上传审核盖章                   | i后的进修申请表图片,请注    | 意核实。                                    |      |  |
| * 进修申请表:                  |                  | <b>十</b><br>添加                          |      |  |
|                           | 图 3: 进           | <del>⊯</del> <sup>⊯∞</sup><br>挂修申请书上传及提 | 是交   |  |
| 中法信自指写                    | 下共由法書            | マークション                                  |      |  |
|                           | 图 4:             | 审核结果查询页面                                | Ĩ    |  |
| <b>O</b>                  | <b></b>          | <b></b>                                 | 4    |  |
| 申请信息填写                    | 下载申请表            | 提交申请表                                   | 审核结果 |  |
| 是交资料审核通过,等                | 待录取! 下载申请表       | 查看录取通知书                                 |      |  |
| <b>审核意见:88888888 科室</b> 审 | 核意见: ok          |                                         |      |  |
| 您的进修申请-[已录取]              | 。审核信息:888888888。 | ,确认进修                                   |      |  |
|                           |                  |                                         |      |  |
| 您的进修申请-[已结业]              | 。审核信息:123123123  | 3.                                      |      |  |

图 5: 录取通知书查询及进修确认

#### 3、入科报到

打印《汕头市中医医院进修培训录取通知书》后到科教科报到,领取胸卡、入科条,到科室报到。培训期间严格遵守我院进修培训人员管理制度。

#### 4、证书领取

进修培训结束,打印《进修申请表》到科教科盖章,胸卡交回 科教科,满6个月及以上予发放进修结业证书。

科教科地址: 汕头市龙湖区韶山路3号

汕头市中医医院东院区行政科研楼六楼科教科 联系电话: 0754-88445556 联系人: 刘老师